## Presto! PageManager v4.x アンインストール&再インストール方法

1. [スタート]-[プログラム]-[Presto! PageManager for EPSON]より、[アンインストール]を選び、実行 します。すると、Presto! PageManager の実行に必要なプログラムが削除されます。

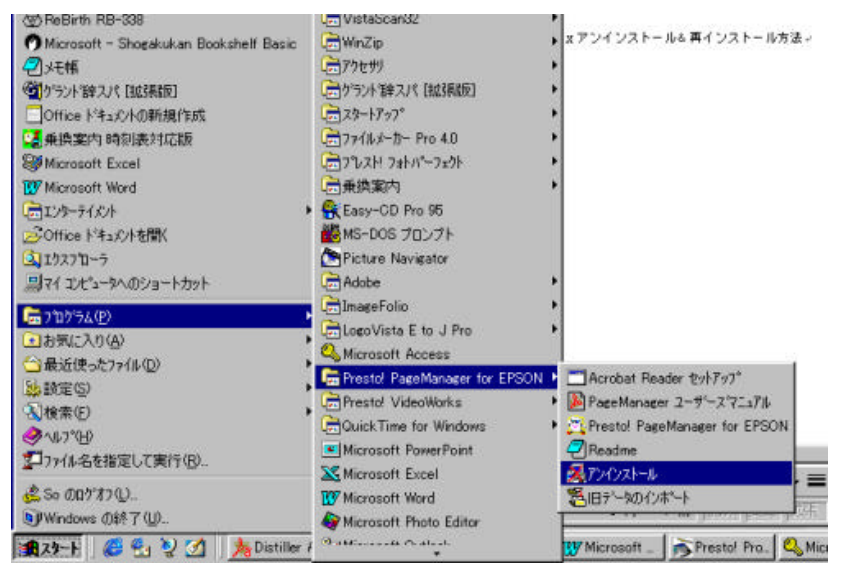

- 以前として PageManager のフォルダが残りますので、エクスプローラなどを使ってこれを選択して 削除します。
- (例えば、C:¥Program Files¥NewSoft¥PageManager のようなディレクトリがこれに該当します。)
- 3. 同様に、My PageManager というフォルダも存在しておりますので、これも削除します。例えば、

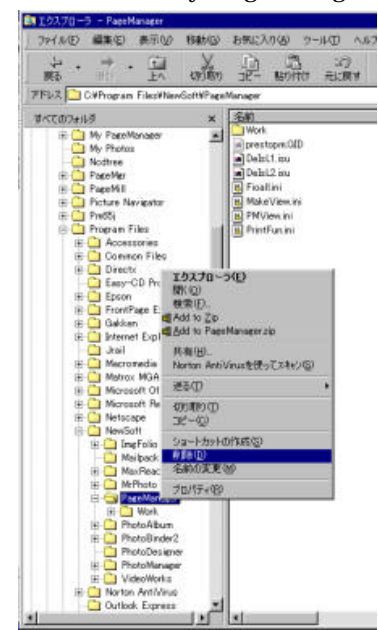

C:¥My PageManager のような場所に存在します。(但し、取りこんだ画像をバックアップしておきたい場合は、削除をおこなう前に、このフォルダを他のメディアに移すなどの方法でバックアップをおこなうことをお奨めします。)

4. スキャナーに付属のインストール CD-ROM より、PageManager のみを再度インストールします。